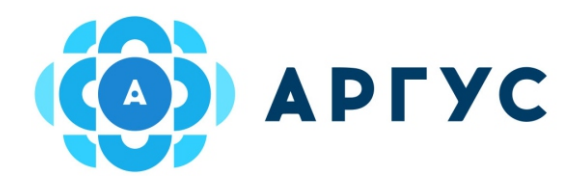

Þ

Проходная

0

2

×

Столовая

 $\triangleleft$ 

Eщë

 $\equiv$ 

## Инструкция по пополнению лицевого счета в мобильном приложении

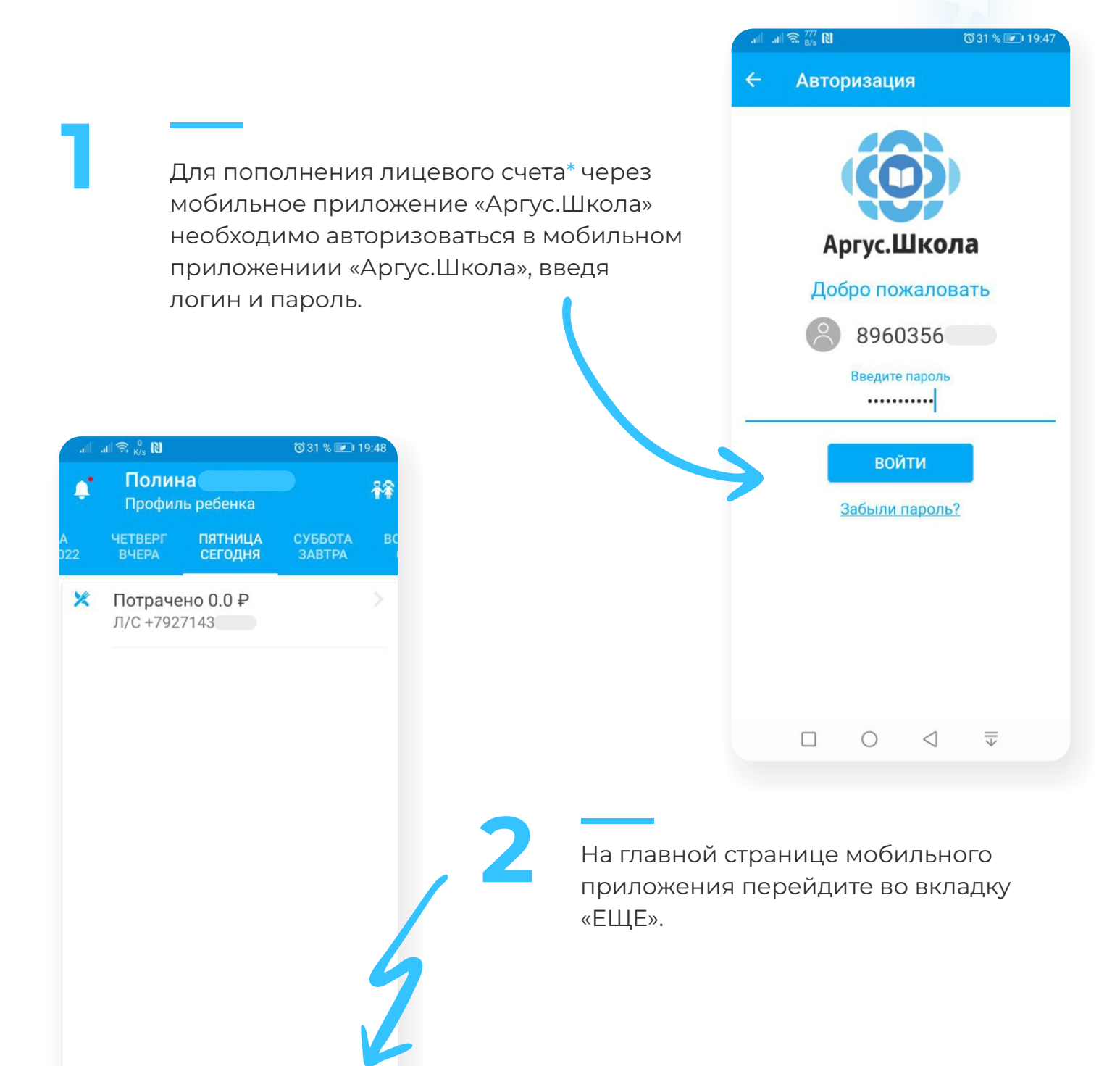

\*Лицевым счетом является номер телефона родителя/учащегося, который был внесен сотрудником учебного заведения в программу «Инновационная школа». В случае если номер лицевого счета не был внесен в программу сотрудником учебного заведения или вы забыли номер телефона, который вы указывали в качестве лицевого счета для регистрации в программе «Инновационная школа», вам необходимо обратиться к классному руководителю или сотруднику учебного заведения, ответственного за проект «Инновационная школа», для уточнения, изменения или регистрации лицевого счета в системе.

| att att            | ଲ୍ଲ 💦 N 😳 31 % 💌 19:48        |
|--------------------|-------------------------------|
| 8                  | Денис<br>Мой профиль          |
|                    | Баланс моего счета:<br>0.00 ₽ |
| <b>.</b>           | События 🛛                     |
|                    | Идентификаторы                |
|                    | Финансы                       |
| =                  | Тарифы                        |
| ₽                  | Пополнить счет и перевести    |
| \$                 | Настройки                     |
| •                  | Родительский контроль         |
| Ċ                  | Выход                         |
|                    |                               |
| <b>С</b><br>Главна | ия Проходная Столовая Ещё     |
|                    |                               |
|                    |                               |

В открывшейся странице выберете вкладку «Пополнить счет и перевести».

В разделе «Пополнение счета» выберите услугу, которую необходимо оплатить.

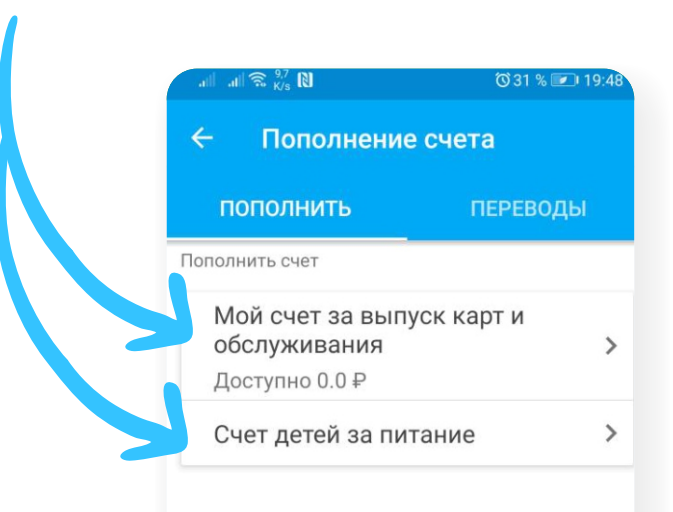

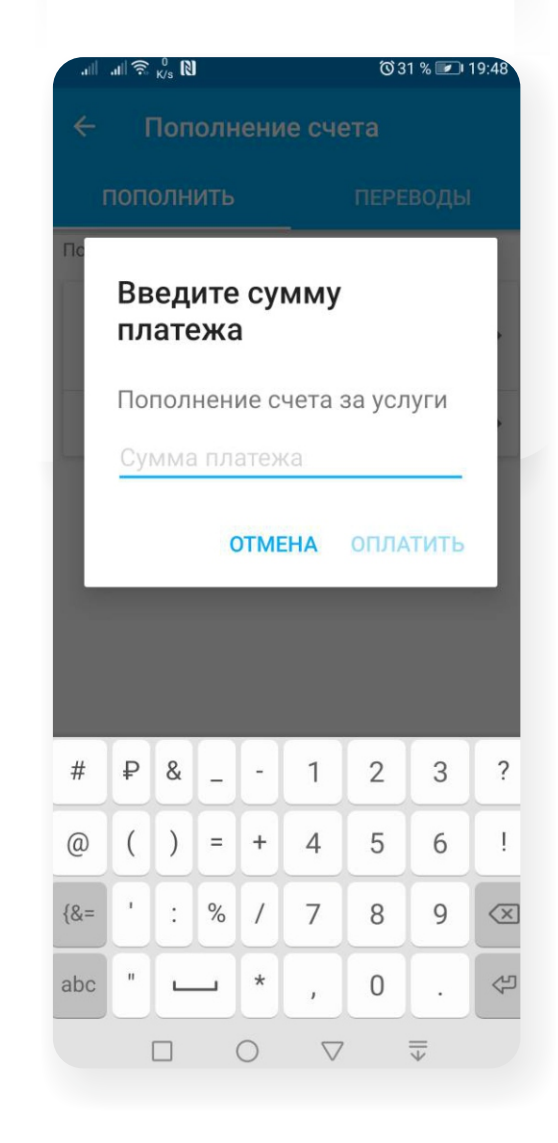

4

В открывшемся окне введите сумму платежа и нажмите кнопку «Оплатить».

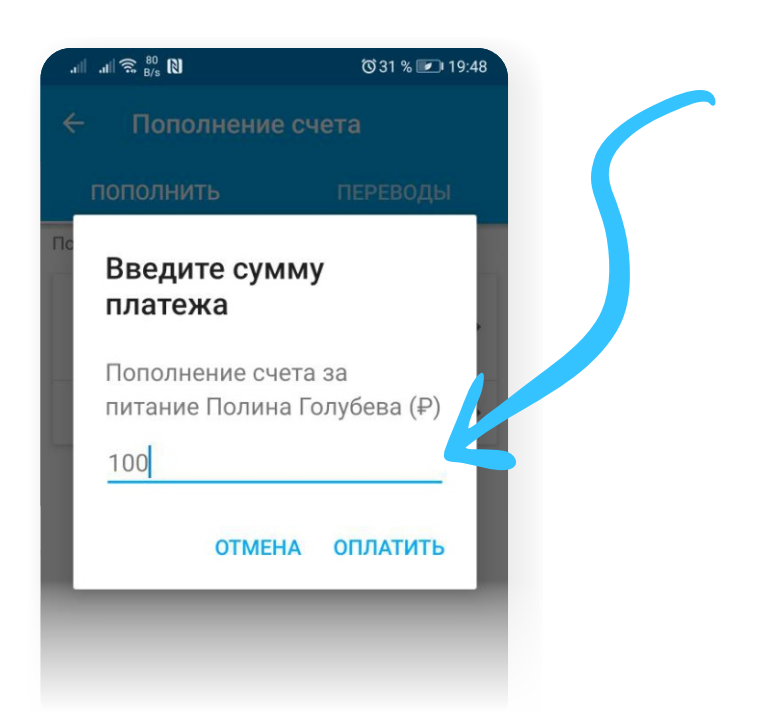

Далее, в открывшемся окне, нажмите кнопку «Пополнить». Введите данные банковской карты, после чего на ваш телефон будет отправлено СМС с кодом, который необходимо ввести в открывшемся окошке. После введения правильного кода платеж будет обработан.

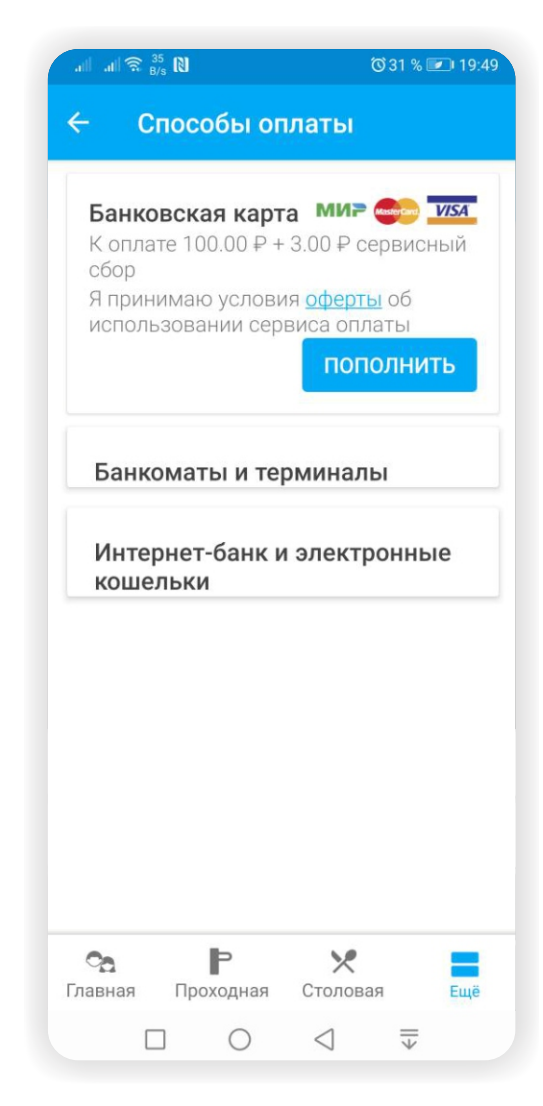

## **Bcë!**

Проверьте зачисление денежных средств в мобильном приложении «Аргус.Школа».